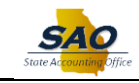

## Using Elasticsearch - Asset Management - Global Search

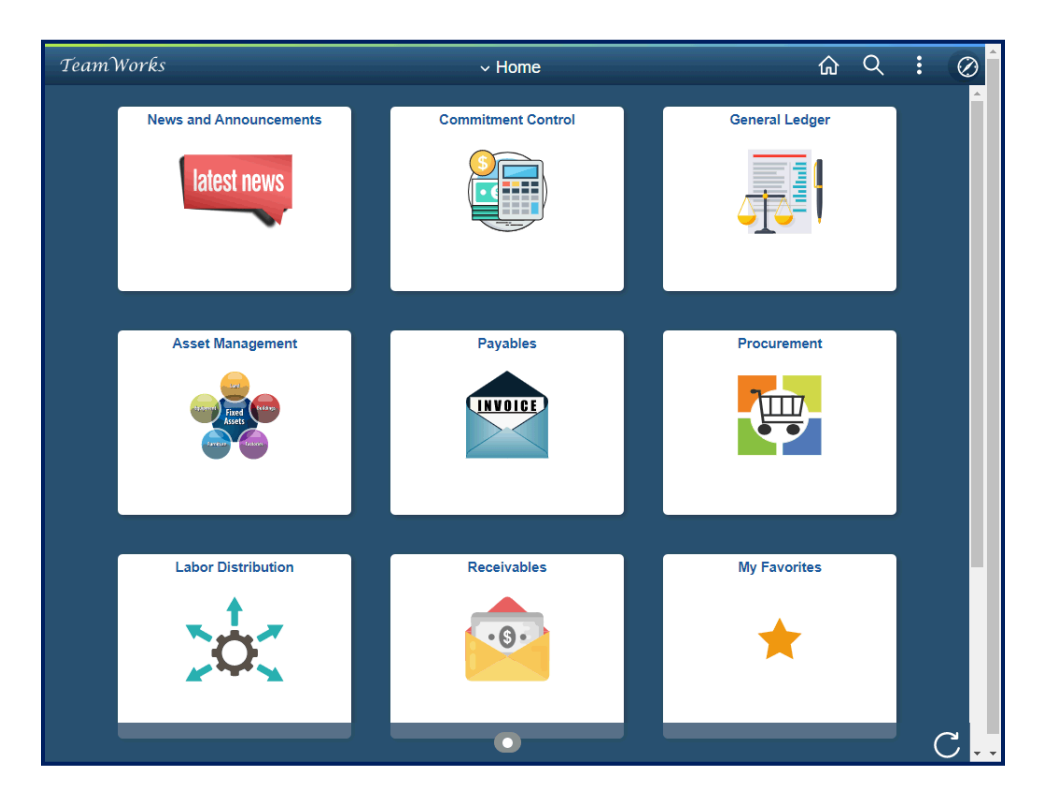

| Step | Action                                                                                                    |
|------|----------------------------------------------------------------------------------------------------|
| 1.   | Elasticsearch is an open-source search engine used for the PeopleSoft Search<br>Framework. This new functionality is designed to assist users the functionality to search<br>for values, documents, forms etc. within an individual PeopleSoft module or across<br>various PeopleSoft models based on their security access.                                                                                                    |
|      | When using this new asset management information functionality, after typing in a particular word search, the system displays values the appropriate values. This can be helpful when searching for a large set of terms or values. Elasticsearch can be used using a Keyword Search or a global search. Keyword Search allows users to search with an individual PeopleSoft module whereas global search allow users to search across various PeopleSoft modules based on security access. |

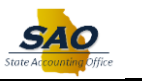

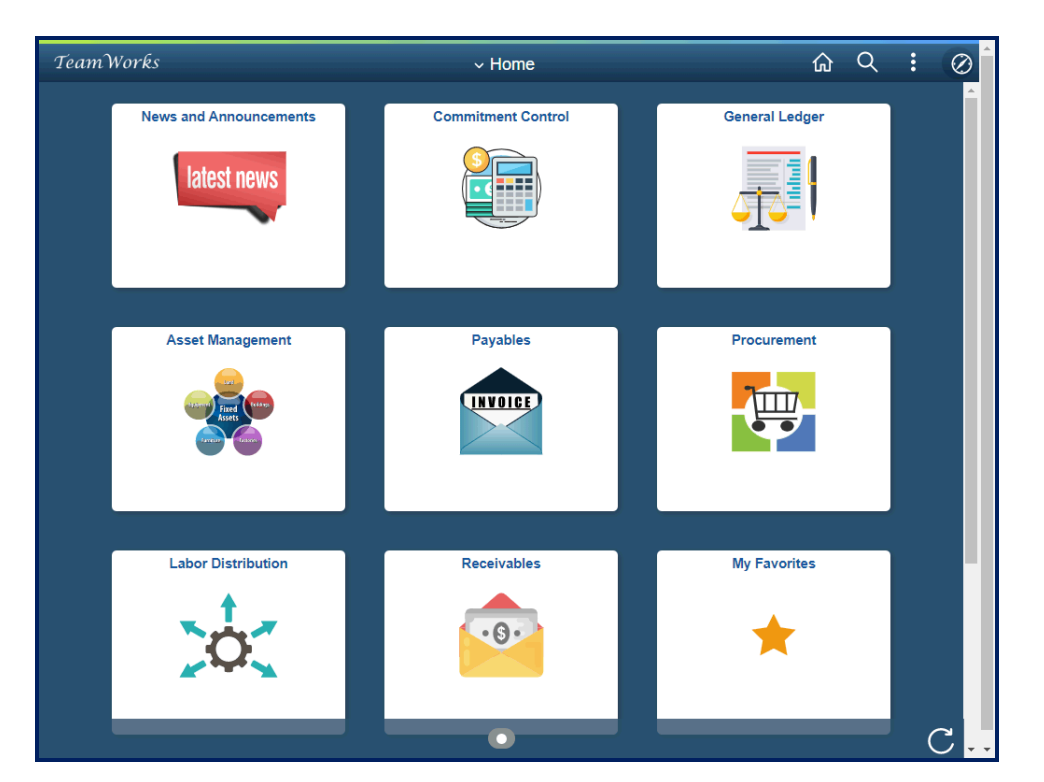

| Step | Action                                              |
|------|-----------------------------------------------------|
| 2.   | From the Home page, click the <b>Search</b> button. |
|      | Q                                                   |

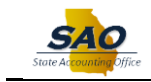

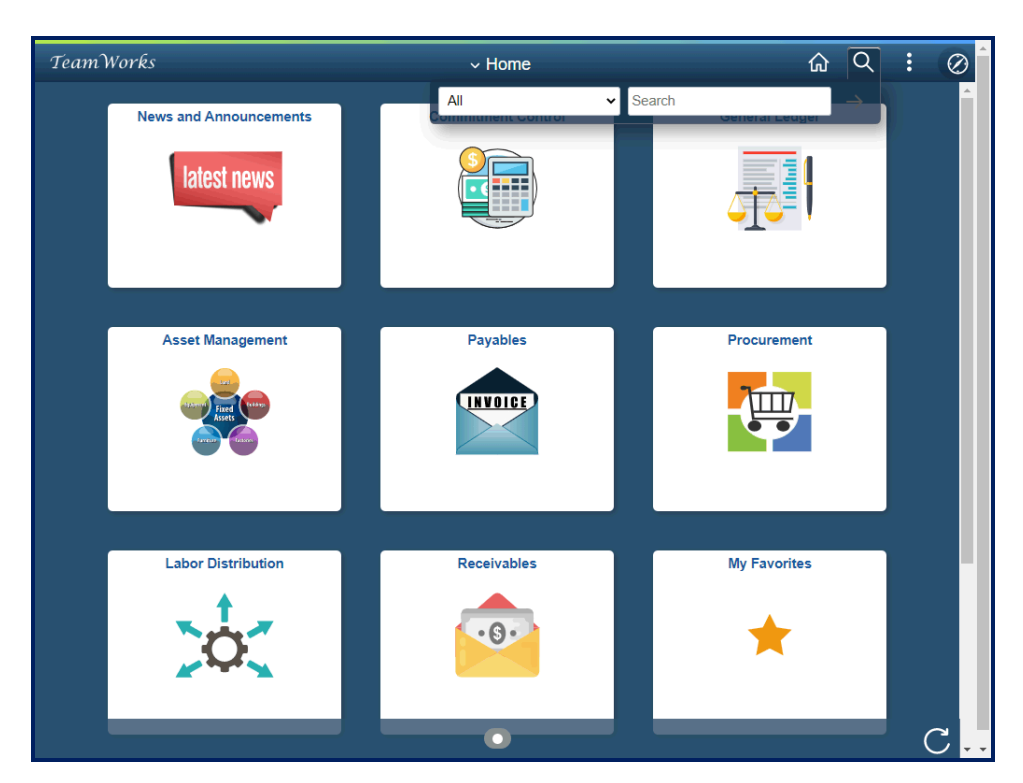

| Step | Action                                                                                                    |
|------|----------------------------------------------------------------------------------------------------|
| 3.   | Note: Users are able to perform a global search for specific PeopleSoft models based on their security access.<br>Click the Search list. |
|      | All  Search General Ledger                                                                                                    |

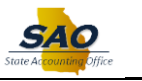

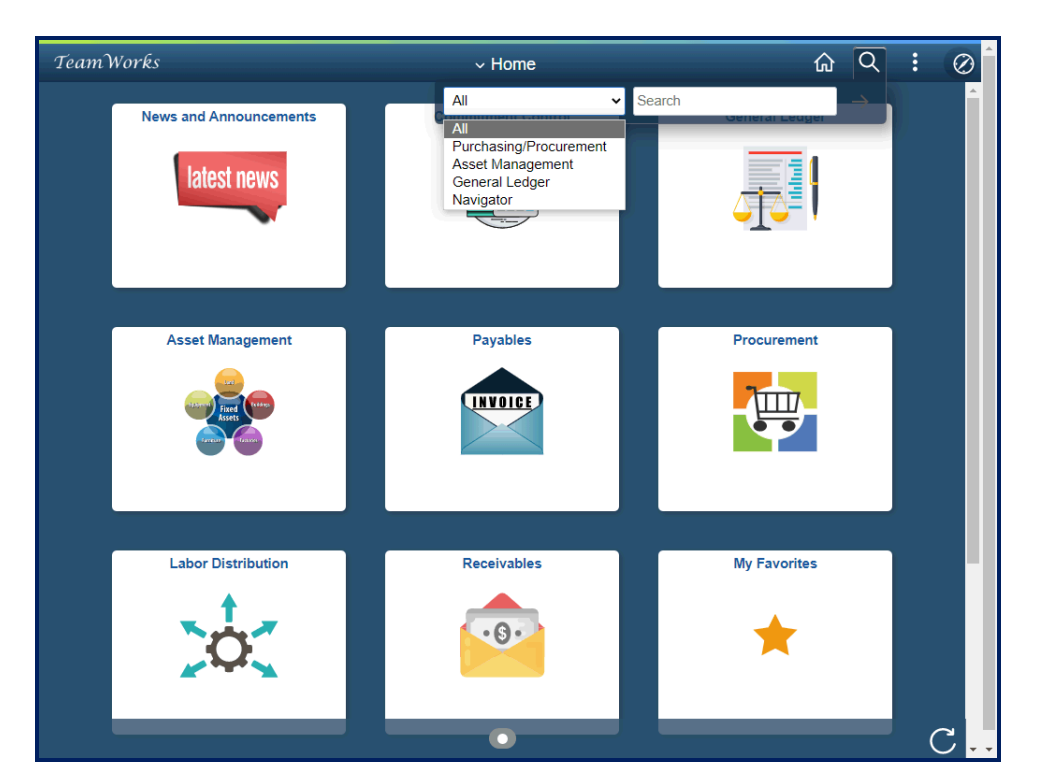

| Step | Action                                                                                                    |
|------|----------------------------------------------------------------------------------------------------|
| 4.   | Users have the option to perform the following search options, All modules,<br>Purchasing/Procurement, Asset Management, General Ledger and Navigator.<br>Click the Search list. |
|      | All Search                                                                                                    |

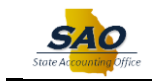

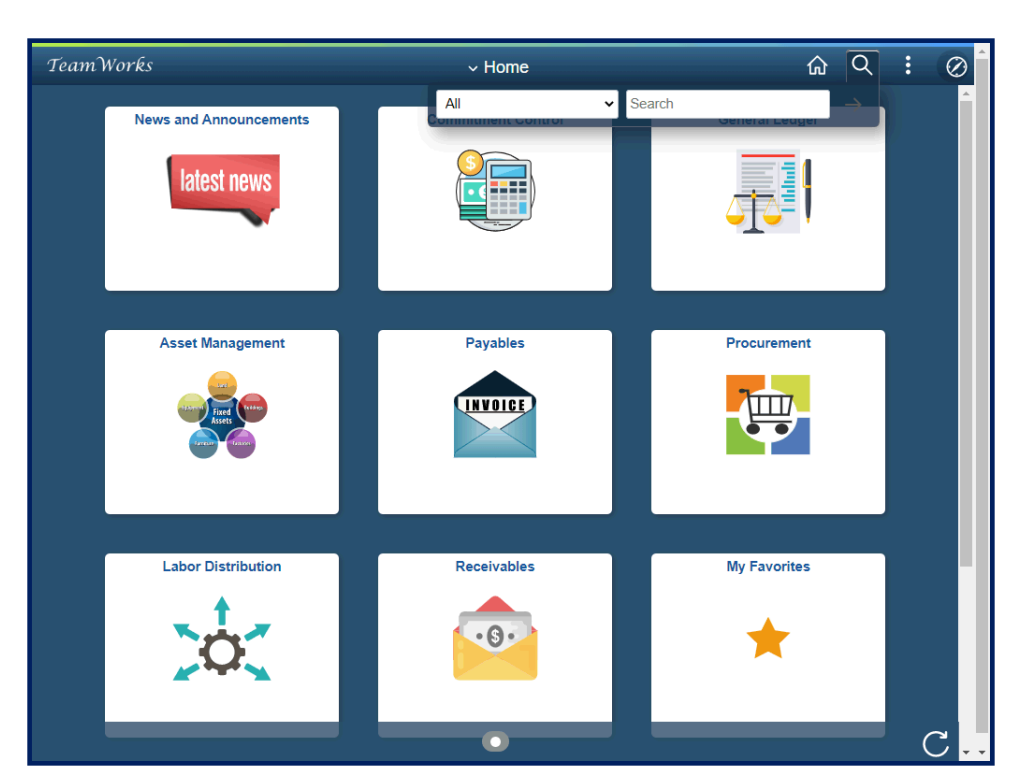

| Step | Action                                                      |
|------|-------------------------------------------------------------|
| 5.   | For this example, let's perform a search for "All" modules. |
|      | Click in the <b>Search</b> field.                           |
|      | Search                                                      |

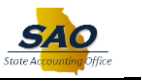

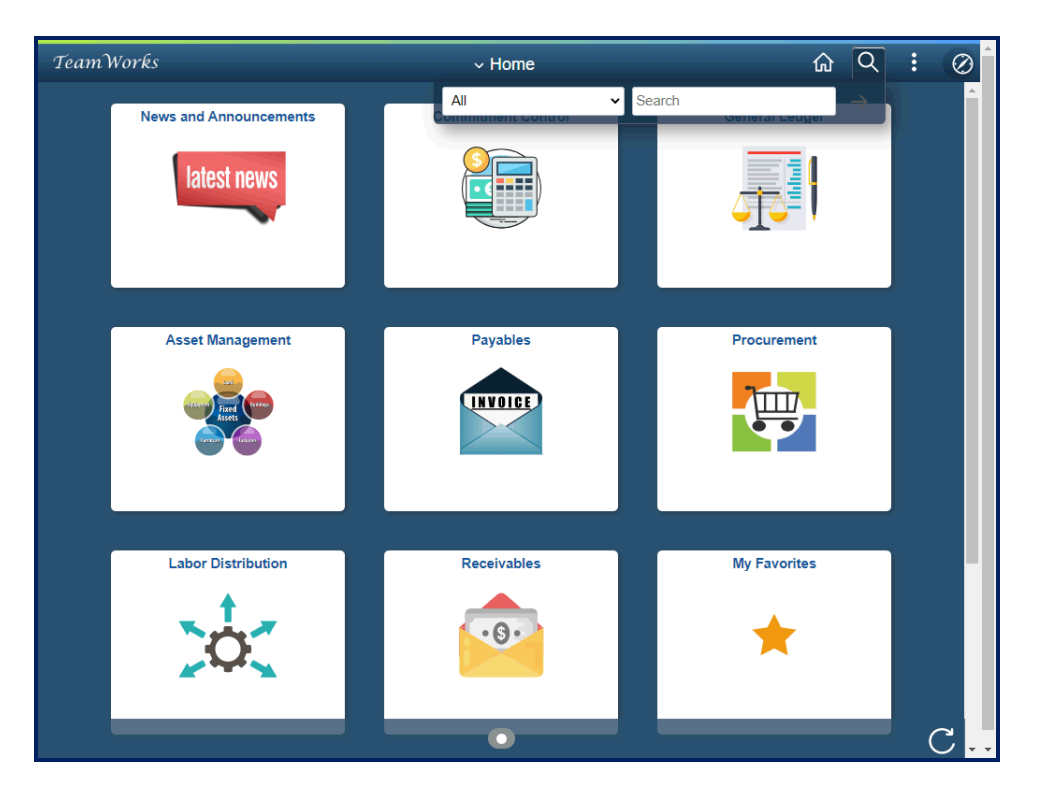

| Step | Action                                                          |
|------|-----------------------------------------------------------------|
| 6.   | Enter the appropriate information into the <b>Search</b> field. |
|      | For this example, type <b>Remote</b> .                          |

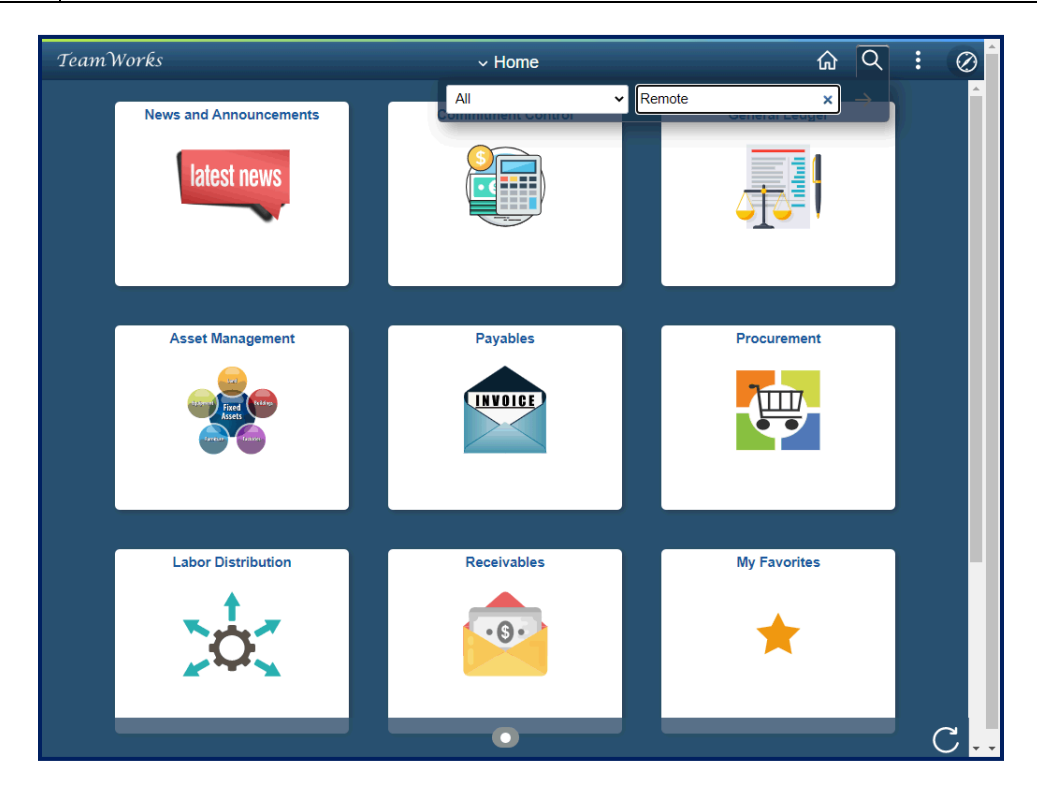

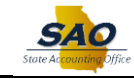

| Step | Action                       |             |
|------|------------------------------|-------------|
| 7.   | Click the <b>Enter</b> link. |             |
|      | Remote                       | ×→          |
|      | Gene                         | I AI LEUNEI |

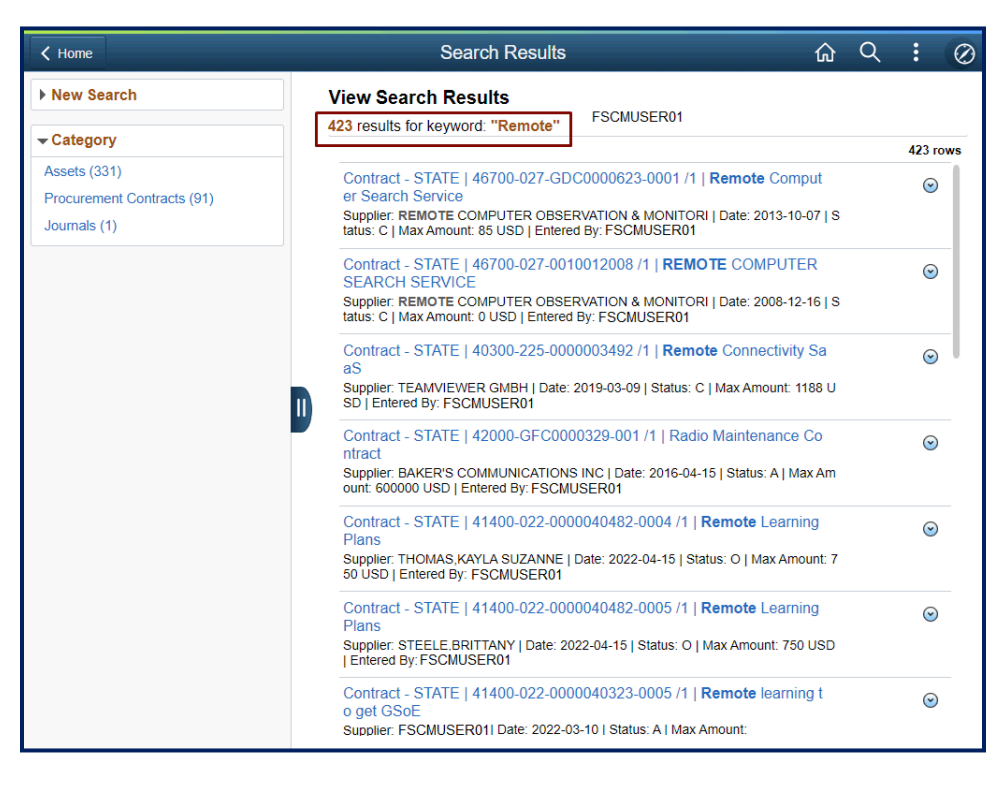

| Step | Action                                                                                                    |
|------|----------------------------------------------------------------------------------------------------|
| 8.   | Based upon the user's Peoplesoft security access, the system displays the search results for <b>Procurement</b> , <b>Asset Management</b> and <b>General Ledger</b> modules. |
|      | For this example, the system displays <b>423</b> search results. Users can use various options to narrow the search results.                                                 |

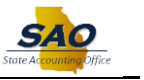

| < Home                       | Search Results                                                                                                    |          |
|------------------------------|----------------------------------------------------------------------------------------------------|----------|
| New Search                   | View Search Results                                                                                                    |          |
|                              | 423 results for keyword: "Remote"                                                                                                |          |
| <ul> <li>Category</li> </ul> |                                                                                                    | 423 row  |
| Assets (331)                 | Contract - STATE   46700-027-GDC0000623-0001 /1   Remote Comput                                                                  | $\odot$  |
| Procurement Contracts (91)   | er Search Service                                                                                                    | <u> </u> |
| Journals (1)                 | tatus: C   Max Amount: 85 USD   Entered By: FSCMUSER01                                                                           |          |
|                              | Contract - STATE   46700-027-0010012008 /1   REMOTE COMPUTER<br>SEARCH SERVICE                                                   | $\odot$  |
|                              | Supplier: REMOTE COMPUTER OBSERVATION & MONITORI   Date: 2008-12-16   S<br>tatus: C   Max Amount: 0 USD   Entered By: FSCMUSER01 |          |
|                              | Contract - STATE   40300-225-0000003492 /1   Remote Connectivity Sa<br>aS                                                        | $\odot$  |
|                              | Supplier: TEAMVIEWER GMBH   Date: 2019-03-09   Status: C   Max Amount: 1188 U<br>SD   Entered By: FSCMUSER01                     |          |
|                              | Contract - STATE   42000-GFC0000329-001 /1   Radio Maintenance Co<br>ntract                                                      | $\odot$  |
|                              | Supplier: BAKER'S COMMUNICATIONS INC   Date: 2016-04-15   Status: A   Max Am<br>ount: 600000 USD   Entered By: FSCMUSER01        |          |
|                              | Contract - STATE   41400-022-0000040482-0004 /1   Remote Learning<br>Plans                                                       | $\odot$  |
|                              | Supplier: THOMAS,KAYLA SUZANNE   Date: 2022-04-15   Status: O   Max Amount: 7<br>50 USD   Entered By: FSCMUSER01                 |          |
|                              | Contract - STATE   41400-022-0000040482-0005 /1   Remote Learning<br>Plans                                                       | $\odot$  |
|                              | Supplier: STEELE.BRITTANY   Date: 2022-04-15   Status: O   Max Amount: 750 USD   Entered By:FSCMUSER01                           |          |
|                              | Contract - STATE   41400-022-0000040323-0005 /1   Remote learning t<br>o get GSoE                                                | $\odot$  |
|                              | Supplier: FSCMUSER01  Date: 2022-03-10   Status: A   Max Amount:                                                                 |          |

| Step | Action                                                                                                    |
|------|----------------------------------------------------------------------------------------------------|
| 9.   | Notice the <b>Category</b> section. For the example, the user has the option to narrow the search results based on <b>Assets</b> , <b>Procurement Contracts</b> and <b>Journals</b> . |
|      | For this example, the system is showing <b>331</b> search results for Assets.                                                                                                    |
|      | Click the Assets (331) link.                                                                                                    |
|      | - Category                                                                                                    |
|      | Assets (331)                                                                                                    |
|      | Procurement Contracts (91)                                                                                                    |
|      | Journals (1)                                                                                                    |
|      | 1                                                                                                    |

| New Search     View Search Results     331 results for keyword: "Remote"     Assets (331)     Assets (331)     Asset Addition Date     Asset Acquisition Date     Asset Acquisition Date     Asset Acquisition Date     Asset Addition Date     Asset Acquisition Date     Asset Acquisition Date     Asset Acquisition Date     Asset Acquisition Date     Asset Acquisition Date     Asset Acquisition Date     Asset Acquisition Date     Asset Acquisition Date     Asset Acquisition Date     Asset Acquisition Date     Asset Add/00   000000002119   TONE REMOTE   Asset Add/00   00000002119   TONE REMOTE   Asset Add/00   00000002119   TONE REMOTE   Asset Add/00   000000022110   Remoter - Machinery and Equipment   Asset Subtype -   Model -   Manufacturer -     Asset Add/00   000000022110   Remoter - Machinery and Equipment   Asset Subtype -   Model -   Manufacturer -     Asset Add/00   000000022110   Remoter - Machinery and E     Asset Add/00   000000022110   Remoter - Machinery and E     Asset Status - Add/00   000000022110   Remoter - Machinery and E     Asset Add/00   000000022110   Remoter - Machinery and E     Asset Status - Biopsed   Acquisition Date: 1991-01-25   Asset Type - Machinery and E     Asset Add/00   000000022110   Remoter - Machinery                                                                                                    | $\oslash$ |
|----------------------------------------------------------------------------------------------------|-----------|
| ✓ Category       331 results for keyword: "Remote"         Assets (331)       331         ✓ Business Unit       Asset Status - Disposed   Acquisition Date: 1991-05-16   Asset Type - Machinery and E quipment   Asset Subtype -   Model -   Manufacturer -         ✓ Asset Acquisition Date       Asset - 46700   000000098789   REMOTE BASE STATION         > 2022 (1)       Asset - 46700   000000021199   TONE REMOTE DASSE Type - Machinery and Equip ment   Asset Subtype -   Model -   Manufacturer -         > 2022 (1)       Asset - 46700   000000021199   TONE REMOTE         > 2021 (6)       Asset - 46700   000000021199   TONE REMOTE         > 2019 (13)       Asset Status - In Service   Acquisition Date: 1991-01-25   Asset Type - Machinery and Equip ment   Asset Subtype -   Model -   Manufacturer -         Asset - 46700   0000000221199   TONE REMOTE       Asset Status - In Service   Acquisition Date: 1991-01-25   Asset Type - Machinery and Equip ment   Asset Subtype -   Model -   Manufacturer -         Asset - 46700   000000022110   REMOTE CONTROL UNIT, GE       Asset - 46700   000000222110   REMOTE CONTROL UNIT, GE         Asset - 146700   000000022110   REMOTE CONTROL UNIT, GE       Asset Status - Disposed   Acquisition Date: 1994-06-01   Asset Type - Machinery and E                                                                                                    |           |
| Assets (331)       331         • Business Unit       331         • Asset Status       Asset - 46700   00000001326   TONE REMOTE CONSOLE         • 46700 (331)       Asset Status         • Asset Acquisition Date       Asset Status         • 2022 (1)       Asset Status         • 2022 (1)       Asset Status         • 2022 (1)       Asset Status         • 2022 (1)       Asset Status         • 2022 (16)       Asset Status         • 2019 (13)       Asset Status         • 2018 (6)       South Acquisition Date: 1991-01-25   Asset Type - Machinery and Equip ment   Asset Status         • 2018 (6)       Asset Status         • 2018 (1)       Imanufacturer                                                                                                    |           |
| 331         • Business Unit         46700 (331)         • Asset Acquisition Date         • Asset Acquisition Date         • 2022 (1)         • 2022 (1)         • 2021 (6)         • 2019 (13)         • 2018 (6)         • 2017 (5)         • 2018 (11)                                                                                                    |           |
| Business Unit     Asset - 46700   00000001326   TONE REMOTE CONSOLE     Asset status - Disposed   Acquisition Date: 1991-05-16   Asset Type - Machinery and E     quipment   Asset Subtype -   Model -   Manufacturer -     Asset - 46700   000000098789   REMOTE BASE STATION     Asset status - Lost  Acquisition Date: 2006-06-01   Asset Type - Machinery and Equip     ment   Asset Subtype -   Model -   Manufacturer -     Asset - 46700   000000021199   TONE REMOTE     Asset 3tatus - Lost  Acquisition Date: 1991-01-26   Asset Type - Machinery and Equip     ment   Asset Subtype -   Model -   Manufacturer -     Asset - 46700   000000021199   TONE REMOTE     Asset 3tatus - Lost  Acquisition Date: 1991-01-26   Asset Type - Machinery and     Equipment   Asset Subtype -   Model -   Manufacturer -     Asset - 46700   000000022110   REMOTE CONTROL UNIT, GE     Asset Status - Lipposed   Acquisition Date: 1994-06-01   Asset Type - Machinery and E                                                                                                    | ows       |
| <ul> <li>40700 (331)             </li> <li>40700 (331)             </li> </ul> quipment   Asset Subtype -   Model -   Manufacturer - <ul> <li>Asset Acquisition Date</li> <li>2022 (1)</li> <li>2022 (16)</li> <li>2019 (13)</li> <li>2018 (6)</li> <li>2018 (6)</li> <li>2018 (6)</li> <li>2017 (5)</li> <li>2018 (11)</li> </ul> <ul> <li>In Service   Acquisition Date: 1991-01-25   Asset Type - Machinery and Equipment   Asset Status - In Service   Acquisition Date: 1991-01-25   Asset Type - Machinery and Equipment   Asset Status - In Service   Acquisition Date: 1991-01-25   Asset Type - Machinery and Equipment   Asset Status - In Service   Acquisition Date: 1994-01-25   Asset Type - Machinery and Equipment   Asset Status - In Service   Acquisition Date: 1994-01-25   Asset Type - Machinery and Equipment   Asset Status - In Service   Acquisition Date: 1994-01-25   Asset Type - Machinery and Equipment   Asset Status - In Service   Acquisition Date: 1994-01-25   Asset Type - Machinery and Equipment   Asset Status - In Service   Acquisition Date: 1994-01-25   Asset Type - Machinery and Equipment   Asset Status - In Service   Acquisition Date: 1994-01-25   Asset Type - Machinery and Equipment   Asset Status - In Service   Acquisition Date: 1994-01-25   Asset Type - Machinery and Equipment   Asset Status - In Service   Acquisition Date: 1994-01-25   Asset Type - Machinery and Equipment   Asset Status - In Service   Acquisition Date: 1994-01-25   Asset Type - Machinery and Equipment   Asset Status - In Service   Acquisition Date: 1994-01-25   Asset Type - Machinery and Equipment   Asset Status - In Service   Acquisition Date: 1994-01-25   Asset Type - Machinery and Equipment   Asset Status - In Service   Acquisitinen Date 1994-01-25   Asset Type -  </li></ul> |           |
| Asset Acquisition Date         Asset - 46700   00000096789   REMOTE BASE STATION         Comparison           2022 (1)         Asset Status - Lost   Acquisition Date: 2006-06-01   Asset Type - Machinery and Equip ment   Asset Status - Lost   Acquisition Date: 2006-07         Masset Status - Lost   Acquisition Date: 2006-07         Masset Status - Lost   Acquisition Date: 2006-07         Masset Status - Lost   Acquisition Date: 1001-07         Masset Status - Lost   Acquisition Date: 1001-07         Masset Status - Lost   Acquisition Date: 1001-07         Masset Status - Lost   Acquisition Date: 1001-07         Masset Status - Lost   Acquisition Date: 1001-07         Masset Status - Lost   Acquisition Date: 1001-07         Masset   Asset Status - Lost   Acquisition Date: 1001-07         Masset   Asset   Acquisition Date: 1001-07         Masset   Asset   Acquisition Date: 1001-07         Masset   Asset   Acquisition Date: 1001-07         Masset   Acquisition Date: 1001-07         Masset   Acquisitiore   Acquisition Date: 1001-07         Mass                                                                         | -1-       |
|                                                                                                    | )         |
| Asset - 46700   00000021199   100 REMOTE     Asset - 46700   000000221199 - 100 Reterior and Equipment   Asset Status - In Service   Acquisition Date:1991-01-25   Asset Type - Machinery and Equipment   Asset Status - In Service   Acquisition Date:1991-01-25   Asset Type - Machinery and E      Asset - 46700   00000022110   REMOTE CONTROL UNIT, GE     Asset - 46700   000000022110   REMOTE CONTROL UNIT, GE     Asset - 46700   000000022110   REMOTE CONTROL UNIT, GE                                                                                                    | -1-       |
| 2017 (5)     Asset - 46700   00000022110   REMOTE CONTROL UNIT, GE     2016 (11)     Asset Status - Disposed Languistition Date 1994/06/01 Lasset Type - Machinery and E                                                                                                    | )         |
| ZU10 (11) Asset Status - Disposed   Acquisition Date: 1994-06-01   Asset Type - Machinery and E                                                                                                    |           |
| 2014 (6)     2014 (6)     2014 (6)                                                                                                    |           |
| 2013 (13)     Asset - 46700   000000330592   GE REMOTE RADIO                                                                                                    | )         |
| Asset Status - Disposed   Acquisition Date:2008-08-04   Asset Type - Machinery and E<br>quipment   Asset Subtype -   Model - RCTIGM   Manufacturer - GENERAL ELECTRIC                                                                                                    |           |
| ► Asset Type Asset - 46700   00000062100   Remote Desk                                                                                                    |           |
| Machinery and Equipment (330)     Asset Status - Disposed   Acquisition Date:2001-05-11   Asset Type - Machinery and E     quipment   Asset Subtype -   Model -   Manufacturer -                                                                                                    |           |
| Asset - 46700   00000005737   REMOTE BASE STATION                                                                                                    | )         |
| Asset Location     Asset Status - Disposed   Acquisition Date:1992-05-05   Asset Type - Machinery and E     quipment   Asset Subtype -   Model -   Manufacturer -                                                                                                    |           |
| 7000839999 (35)     Asset - 46700   000000334174   TONE REMOTE     Asset - 5000   000000334174   TONE REMOTE                                                                                                    | )         |

SAO

| Step | Action                                                                |
|------|-----------------------------------------------------------------------|
| 10.  | Let's first look at the Actions options to narrow the search results. |
|      | Click the Actions list options.                                       |
|      | $\odot$                                                               |

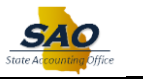

| ✓ Home                                                                              | Search Results 🕜                                                                                                    | Q          | : (     |
|-------------------------------------------------------------------------------------|----------------------------------------------------------------------------------------------------|------------|---------|
| ▶ New Search                                                                        | View Search Results                                                                                                    |            |         |
| ✓ Category                                                                          | 331 results for keyword: "Remote" Actions                                                                                                    | 3 ×        |         |
| Assets (331)                                                                        | Assets 🛞 Asset Cost Adjust                                                                                                    | /Transfer  |         |
| → Business Unit                                                                     | Asset - 46700 L00000001326 LTONE REMOTE CON                                                                                                    | preciation | 331 row |
| L 46700 (331)                                                                       | Asset Status - Disposed   Acquisition Date: 1991-05-16   Asset T<br>quipment   Asset Subtype -   Model -   Manufacturer -                                                                                                    | sset       | ( )     |
| Asset Acquisition Date                                                              | Asset - 46700   000000098789   <b>REMOTE</b> BASE STAT ON<br>Asset Status - Lost I Acquisition Date 2006-06-01 I Asset Type - Machinery and Equip                                                                                                 |            | $\odot$ |
| <ul> <li>2022 (1)</li> <li>2021 (6)</li> <li>2019 (13)</li> <li>2018 (6)</li> </ul> | ment   Asset Subtype -   Model -   Manufacturer -<br>Asset - 46700   000000021199   TONE REMOTE<br>Asset Status - In Service   Acquisition Date:1991-01-25   Asset Type - Machinery and<br>Equipment   Asset Subtype -   Model -   Manufacturer - |            | 9       |
| <ul> <li>2017 (5)</li> <li>2016 (11)</li> <li>2014 (6)</li> </ul>                   | Asset - 46700   000000022110   REMOTE CONTROL UNIT, GE<br>Asset Status - Disposed   Acquisition Date: 1994-06-01   Asset Type - Machinery and E<br>quipment   Asset Subtype -   Model -   Manufacturer -                                          | E          | $\odot$ |
| • 2013 (13) More                                                                    | Asset - 46700   000000330592   GE <b>REMOTE</b> RADIO<br>Asset Status - Disposed   Acquisition Date:2008-08-04   Asset Type - Machinery and B<br>quioment   Asset Subtype - I Model - RCTIGM   Manufacturer - GENERAL ELECTRIC                    | =          | $\odot$ |
| ✓ Asset Type                                                                        | Asset - 46700   000000062100   Remote Desk<br>Asset Status - Disnosed L Acquisition Date 2001.05-11 LAsset Type - Machinery and F                                                                                                    |            | $\odot$ |
| Other (1)                                                                           | quipment   Asset Subtype   Model   Manufacturer -                                                                                                    |            |         |
| ✓Asset Location                                                                     | Asset Status - Disposed   Acquisition Date: 1992-05-05   Asset Type - Machinery and E<br>quipment   Asset Subtype -   Model -   Manufacturer -                                                                                                    | -          | $\odot$ |
| <ul> <li>7000839999 (35)</li> <li>700SURPLUS (32)</li> </ul>                        | Asset - 46700   000000334174   TONE REMOTE<br>Asset Status - Disposed   Acquisition Date 2010-08-23   Asset Type - Machinery and f                                                                                                    |            | $\odot$ |

| Step | Action                                                                                                    |
|------|----------------------------------------------------------------------------------------------------|
| 11.  | Note: From the Actions dialog box, users and Asset Cost Adjust/Transfer, Review Asset Depreciation and Retire/Reinstate Asset. |
|      | Click the Actions list.                                                                                                    |
|      | Actions ×                                                                                                    |
|      | Asset Cost Adjust/Transfer                                                                                                    |
|      | Review Asset Depreciation                                                                                                    |
|      | Retire/Reinstate Asset                                                                                                    |

| ✓ Home                                                            | Search Results 🏠 🗘                                                                                                    |     | $\oslash$ |
|-------------------------------------------------------------------|----------------------------------------------------------------------------------------------------|-----|-----------|
| ► New Search                                                      | View Search Results                                                                                                    |     |           |
| - Category                                                        | 331 results for keyword: "Remote"                                                                                                    |     |           |
| Assets (331)                                                      | Assets 🛞                                                                                                    |     |           |
|                                                                   |                                                                                                    | 331 | rows      |
| <ul> <li>→ Business Unit</li> <li>□ 46700 (331)</li> </ul>        | Asset - 46700   00000001326   TONE REMOTE CONSOLE<br>Asset Status - Disposed   Acquisition Date:1991-05-16   Asset Type - Machinery and E<br>quipment   Asset Subtype -   Model -   Manufacturer -                       | 6   |           |
| Asset Acquisition Date                                            | Asset - 46700   00000098789   <b>REMOTE</b> BASE STATION<br>Asset Status - Lost   Acquisition Date:2006-06-01   Asset Type - Machinery and Equip<br>ment   Asset Subtype -   Model -   Manufacturer -                    | 6   | 0         |
| <ul> <li>2022 (1)</li> <li>2019 (13)</li> <li>2018 (6)</li> </ul> | Asset - 46700   00000021199   TONE REMOTE<br>Asset Status - In Service   Acquisition Date:1991-01-25   Asset Type - Machinery and<br>Equipment   Asset Subtype -   Model -   Manufacturer -                              | 6   | 0         |
| <ul> <li>2017 (5)</li> <li>2016 (11)</li> <li>2014 (6)</li> </ul> | Asset - 46700   000000022110   <b>REMOTE</b> CONTROL UNIT, GE<br>Asset Status - Disposed   Acquisition Date: 1994-06-01   Asset Type - Machinery and E<br>quipment   Asset Subtype -   Model -   Manufacturer -          | 6   | 0         |
| •         2013 (13)           More                                | Asset - 46700   000000330592   GE REMOTE RADIO<br>Asset Status - Disposed   Acquisition Date: 2008-08-04   Asset Type - Machinery and E<br>quipment   Asset Subtype -   Model - RCTIGM   Manufacturer - GENERAL ELECTRIC | 6   | 0         |
| Asset Type     Machinery and Equipment (330)                      | Asset - 46700   00000062100   <b>Remote</b> Desk<br>Asset Status - Disposed   Acquisition Date:2001-05-11   Asset Type - Machinery and E<br>quipment   Asset Subtype -   Model -   Manufacturer -                        | 6   | 0         |
| Other (1)     Asset Location                                      | Asset - 46700   000000005737   <b>REMOTE</b> BASE STATION<br>Asset Status - Disposed   Acquisition Date: 1992-05-05   Asset Type - Machinery and E<br>quipment   Asset Subtype -   Model -   Manufacturer -              | 6   |           |
| 7000839999 (35)     700SURPLUS (32)                               | Asset - 46700   000000334174   TONE REMOTE<br>Asset Status - Disposed   Acquisition Date:2010-08-23   Asset Type - Machinery and E                                                                                       | 6   | 0         |

SAC

| Step | Action                                                                    |
|------|---------------------------------------------------------------------------|
| 12.  | Click the <b>Double Line</b> button to collapse the left navigation pane. |
|      |                                                                           |

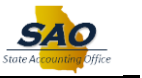

| tome Search Results                                                                                                    | ώ    | Q |       |          |
|----------------------------------------------------------------------------------------------------|------|---|-------|----------|
| View Search Results                                                                                                    |      |   |       |          |
| 131 results for keyword: "Remote"                                                                                                    |      |   |       |          |
| Assets 🛞                                                                                                    |      |   |       |          |
|                                                                                                    |      |   | 331 r | ow       |
| Asset - 46700   00000001326   TONE REMOTE CONSOLE                                                                                                    |      |   |       | ,        |
| Asset Status - Disposed   Acquisition Date: 1991-05-16   Asset Type - Machinery and Equipment   Asset Subtype -   Model -<br>nufacturer -                         | Ма   |   |       |          |
| Asset - 46700   000000098789   <b>REMOTE</b> BASE STATION                                                                                                    |      |   |       | ,        |
| Asset Status - Lost   Acquisition Date: 2006-06-01   Asset Type - Machinery and Equipment   Asset Subtype -   Model -   Man turer -                               | ufac |   |       |          |
| Asset - 46700   000000021199   TONE <b>REMOTE</b>                                                                                                    |      |   |       | ,        |
| Asset Status - In Service   Acquisition Date: 1991-01-25   Asset Type - Machinery and Equipment   Asset Subtype -   Model - nufacturer -                          | Ma   |   |       |          |
| Asset - 46700   000000022110   <b>REMOTE</b> CONTROL UNIT, GE                                                                                                    |      |   |       | ,        |
| Asset Status - Disposed   Acquisition Date: 1994-06-01   Asset Type - Machinery and Equipment   Asset Subtype -   Model -<br>nufacturer -                         | Ma   |   |       |          |
| Asset - 46700   000000330592   GE <b>REMOTE</b> RADIO                                                                                                    |      |   |       | ,        |
| Asset Status - Disposed   Acquisition Date:2008-08-04   Asset Type - Machinery and Equipment   Asset Subtype -   Model -<br>IGM   Manufacturer - GENERAL ELECTRIC | RCT  |   |       |          |
| Asset - 46700   00000062100   <b>Remote</b> Desk                                                                                                    |      |   | 0     | <u> </u> |
| Asset Status - Disposed   Acquisition Date:2001-05-11   Asset Type - Machinery and Equipment   Asset Subtype -   Model -   nufacturer -                           | Ма   |   |       | ,        |
| Asset - 46700   00000005737   <b>REMOTE</b> BASE STATION                                                                                                    |      |   | 0     | <u> </u> |
| Asset Status - Disposed   Acquisition Date: 1992-05-05   Asset Type - Machinery and Equipment   Asset Subtype -   Model - nufacturer -                            | Ma   |   | C     |          |
| Asset - 46700   000000334174   TONE REMOTE                                                                                                    |      |   |       | ,        |
| Asset Status - Disposed   Acquisition Date: 2010-08-23   Asset Type - Machinery and Equipment   Asset Subtype -   Model -                                         | TR1  |   | 0     |          |

| Step | Action                                                                  |
|------|-------------------------------------------------------------------------|
| 13.  | This view allows the user to view more information on the page.         |
|      | Click the <b>Double Line</b> button to return the left navigation pane. |

| ✓ Home                                                                                                    | Search Results 💮 Q                                                                                                    | :       | $\otimes$ |
|----------------------------------------------------------------------------------------------------|----------------------------------------------------------------------------------------------------|---------|-----------|
| ▶ New Search                                                                                                    | View Search Results                                                                                                    |         |           |
| - Category                                                                                                    | 331 results for keyword. Remote                                                                                                    |         |           |
| Assets (331)                                                                                                    | Assets 🛞                                                                                                    |         |           |
|                                                                                                    |                                                                                                    | 331 r   | ows       |
| <ul> <li>→ Business Unit</li> <li>□ 46700 (331)</li> </ul>                                                              | Asset - 46700   00000001326   TONE REMOTE CONSOLE<br>Asset Status - Disposed   Acquisition Date:1991-05-16   Asset Type - Machinery and E<br>quipment   Asset Subtype -   Model -   Manufacturer -                      | $\odot$ |           |
|                                                                                                    | Asset - 46700   00000098789   <b>REMOTE</b> BASE STATION<br>Asset Status - Lost   Acquisition Date:2006-06-01   Asset Type - Machinery and Equip<br>ment   Asset Subtype -   Model -   Manufacturer -                   | $\odot$ |           |
| <ul> <li>2022 (1)</li> <li>2021 (6)</li> <li>2018 (6)</li> <li>2017 (5)</li> <li>2016 (11)</li> <li>2014 (6)</li> </ul> | Asset - 46700   00000021199   TONE REMOTE<br>Asset Status - In Service   Acquisition Date: 1991-01-25   Asset Type - Machinery and<br>Equipment   Asset Subtype -   Model -   Manufacturer -                            | $\odot$ |           |
|                                                                                                    | Asset - 46700   00000022110   REMOTE CONTROL UNIT, GE<br>Asset Status - Disposed   Acquisition Date:1994-06-01   Asset Type - Machinery and E<br>quipment   Asset Subtype -   Model -   Manufacturer -                  | $\odot$ |           |
| ▶ 2013 (13) More                                                                                                    | Asset - 46700   000000330592   GE REMOTE RADIO<br>Asset Status - Disposed   Acquisition Date:2008-08-04   Asset Type - Machinery and E<br>quipment   Asset Subtype -   Model - RCTIGM   Manufacturer - GENERAL ELECTRIC | $\odot$ |           |
| Asset Type     Machinery and Equipment (330)     Others (1)                                                             | Asset - 46700   00000062100   Remote Desk<br>Asset Status - Disposed   Acquisition Date:2001-05-11   Asset Type - Machinery and E<br>quipment   Asset Subtype -   Model -   Manufacturer -                              | $\odot$ |           |
| ≺ Asset Location                                                                                                    | Asset - 46700   000000005737   <b>REMOTE</b> BASE STATION<br>Asset Status - Disposed   Acquisition Date: 1992-05-05   Asset Type - Machinery and E<br>quipment   Asset Subtype -   Model -   Manufacturer -             | $\odot$ |           |
| 7000839999 (35)     700SURPLUS (32)                                                                                     | Asset - 46700   000000334174   TONE REMOTE<br>Asset Status - Disposed   Acquisition Date:2010-08-23   Asset Type - Machinery and E                                                                                      | $\odot$ |           |

SAC

| Step | Action                                                                                                    |
|------|----------------------------------------------------------------------------------------------------|
| 14.  | To view a search result item, select the appropriate item from the list.<br>For this example, click the <b>Asset - 46700 - 00000001326</b> link.                                                   |
|      | Asset - 46700   00000001326   TONE REMOTE CONSOLE<br>Asset Status - Disposed   Acquisition Date:1991-05-16   Asset Type - Machinery and E<br>quipment   Asset Subtype -   Model -   Manufacturer - |

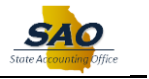

| ✓ Search Results    |         |                    |          | Basic   | Ad     | d        |       |                          | <u>ଜ</u>         | : 0             |
|---------------------|---------|--------------------|----------|---------|--------|----------|-------|--------------------------|------------------|-----------------|
| General Information | Asset   | Acquisition Detail | Location | /Commer | nts/At | tributes | New W | indow   ⊢<br>se/Custodia | Help   Pers<br>n | sonalize Page ▲ |
| Unit 46700          | Ass     | et ID 000000013    | 26 TONE  | E REMOT | EC     | ONSOLE   | Tag   | 0002210                  | 121 E            | Disposed        |
| Asset Information   |         |                    |          |         |        |          |       |                          |                  |                 |
| Desc                | ription | TONE REMOTE C      | ONSOLE   |         |        |          |       | :                        | Short Desc       | TONE REM        |
|                     | CAP #   |                    |          |         | ۹      |          |       |                          | Seq #            |                 |
|                     |         | Taggable Asse      | t        |         |        |          |       | Т                        | ag Number        | 000221021       |
| Asse                | t Class |                    |          |         | ۹      |          |       | Auc                      | tion Status      | Allowed to I    |
| Ass                 | et Type | Machinery and Eq   | uipment  | ~       |        |          |       |                          |                  |                 |
| Asset S             | ubtype  |                    |          |         | Q      |          |       |                          |                  | Capitali:       |
| *Asset              | Status  | Disposed           |          | ~       |        |          |       |                          |                  | New As:         |
| Acquisitio          | on Date | 05/16/1991         |          |         |        |          |       |                          |                  | 🗆 Availabl      |
| Placeme             | nt Date | 05/16/1991         |          |         |        |          |       |                          |                  | 🗆 In Physi      |
| Collatera           | Asset   |                    |          | ~       |        |          |       |                          |                  |                 |
| *Acquisitio         | n Code  | Purchased          |          | ~       |        |          |       |                          |                  |                 |
| FER                 | C Code  |                    |          |         | Q      |          |       |                          |                  |                 |
| Financin            | n Code  |                    |          |         | a      |          |       |                          |                  |                 |
| Fai                 | r Value |                    |          | 0.000   | -4     |          |       | App                      | raisal Date      |                 |
| Replacemen          | nt Cost |                    |          | 0.000   |        |          |       | L                        | ast Update       |                 |
|                     |         |                    |          |         | ^      |          |       |                          |                  | *               |

| Step | Action                                                                                           |
|------|--------------------------------------------------------------------------------------------------|
| 15.  | Click the <b>Vertical</b> scrollbar to view more information on the selected search result item. |

| ✓ Search Results                   | Basic                                    | Add     |                               | <u> </u>           | . :       | $\oslash$ |
|------------------------------------|------------------------------------------|---------|-------------------------------|--------------------|-----------|-----------|
| Acquisition Date                   | 00/10/1991                               |         |                               |                    |           |           |
| Placement Date                     | 05/16/1991                               |         |                               |                    | 🗆 In P    | nysi      |
| Collateral Asset                   | ~                                        |         |                               |                    |           |           |
| *Acquisition Code                  | Purchased ~                              |         |                               |                    |           |           |
| FERC Code                          |                                          | Q       |                               |                    |           |           |
| Financing Code                     |                                          | Q       |                               |                    |           |           |
| Fair Value                         | 0.000                                    |         |                               | Appraisal Date     |           |           |
| Replacement Cost                   |                                          |         |                               | Last Update        |           |           |
| Index Name                         |                                          | Q       |                               |                    |           |           |
| SubIndex Name                      |                                          |         | Q                             |                    |           |           |
| Parent/Child                       | None 🗸                                   |         |                               | Parent ID          |           |           |
| Profile ID                         | SMALLVALUE                               | Q       |                               | Region Code        |           |           |
|                                    | Composite Asset                          |         |                               | Composite Asset ID |           |           |
| Book Page                          | Set R and D Info                         |         |                               |                    |           |           |
| Asset Warehouse Mapping            | Attachments (0)                          |         |                               |                    |           |           |
| Fair Value Details                 |                                          |         |                               |                    |           |           |
| Save Return to Search              |                                          |         |                               | Updat              | e/Display |           |
| eneral Information   Asset Acquisi | ition Detail   Location/Comments/Attribu | tes   N | lanufacture/License/Custodiar | 1                  |           |           |
|                                    |                                          |         |                               |                    |           | - F       |

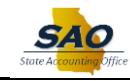

| Step | Action                                    |
|------|-------------------------------------------|
| 16.  | Click the <b>Return to Search</b> button. |
|      | Return to Search                          |

| Search Results          | Asset Basic Information                                                | ŵ | Q        | : | $\oslash$ |
|-------------------------|------------------------------------------------------------------------|---|----------|---|-----------|
| Asset Basic Info        | prmation                                                               | N | ew Windo | w | Help -    |
| Enter any information v | you have and click Search   eave fields blank for a list of all values |   |          |   |           |
| ,                       |                                                                        |   |          |   | . 1       |
| Find an Existing \      | /alue Keyword Search                                                   |   |          |   | _         |
| ▼ Search Criteria       |                                                                        |   |          |   |           |
| *Business Unit          | = <b>v</b> 46700 <b>Q</b>                                              |   |          |   |           |
| Asset Identification    | begins with 🖌 00000001326                                              |   |          |   |           |
| Tag Number              | begins with 🖌                                                          |   |          |   |           |
| Parent ID               | begins with 🖌                                                          |   |          |   |           |
| Description             | begins with 🖌                                                          |   |          |   |           |
| Asset Type              | = v                                                                    |   |          |   |           |
| Asset Subtype           | begins with 🖌                                                          |   |          |   |           |
| Serial ID               | begins with 🖌                                                          |   |          |   |           |
| Include History         | Correct History Case Sensitive                                         |   |          |   |           |
| Search Clear            | Basic Search 🖉 Save Search Criteria                                    |   |          |   |           |
| Search Results          |                                                                        |   |          |   | Ŧ         |

| Step | Action                                                                         |  |  |  |
|------|--------------------------------------------------------------------------------|--|--|--|
| 17.  | To return to the original search result list, click the Search Results button. |  |  |  |
|      | < Search Results                                                               |  |  |  |

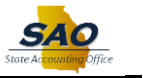

| < Home                                  | Search Results 💮 🗘                                                                                                    | . :     | Q     |
|-----------------------------------------|----------------------------------------------------------------------------------------------------|---------|-------|
| ▶ New Search                            | View Search Results                                                                                                    |         |       |
| - Category                              | 331 results for keyword: "Remote"                                                                                                    |         |       |
| Assets (331)                            | Assets 🛞                                                                                                    |         |       |
|                                         |                                                                                                    | 331 (   | rows  |
| Business Unit                           | Asset - 46700   00000001326   TONE REMOTE CONSOLE                                                                                                    | G       |       |
| □ 46700 (331)                           | Asset Status - Disposed   Acquisition Date:1991-05-16   Asset Type - Machinery and E<br>quipment   Asset Subtype -   Model -   Manufacturer -                         | 0       |       |
|                                         | Asset - 46700   000000098789   <b>REMOTE</b> BASE STATION                                                                                                    | 9       |       |
| > 2022 (1)                              | Asset Status - Lost   Acquisition Date:2006-06-01   Asset Type - Machinery and Equip<br>ment   Asset Subtype -   Model -   Manufacturer -                             |         |       |
| ▶ 2021 (6)                              | Asset - 46700   000000021199   TONE REMOTE                                                                                                    | 0       | _     |
| 2019 (13)                               | Asset Status - In Service   Acquisition Date: 1991-01-25   Asset Type - Machinery and                                                                                 | C       | '     |
| 2018 (6)                                | II Equipment   Asset Subtype -   Model -   Manufacturer -                                                                                                    |         | _     |
| 2017 (5)                                | Asset - 46700   000000022110   <b>REMOTE</b> CONTROL UNIT, GE                                                                                                    | $\odot$ |       |
| 2014 (6)                                | Asset Status - Disposed   Acquisition Date: 1994-06-01   Asset Type - Machinery and E<br>quipment   Asset Subtype -   Model -   Manufacturer -                        |         |       |
| 2013 (13)                               | Asset - 46700   000000330592   GE <b>REMOTE</b> RADIO                                                                                                    | G       |       |
| More                                    | Asset Status - Disposed   Acquisition Date:2008-08-04   Asset Type - Machinery and E<br>quipment   Asset Subtype -   Model - RCTIGM   Manufacturer - GENERAL ELECTRIC | C       | ,<br> |
| ✓ Asset Type                            | Asset - 46700   00000062100   <b>Remote</b> Desk                                                                                                    | G       |       |
| Machinery and Equipment (330) Other (1) | Asset Status - Disposed   Acquisition Date:2001-05-11   Asset Type - Machinery and E<br>quipment   Asset Subtype -   Model -   Manufacturer -                         | C       | ,     |
|                                         | Asset - 46700   00000005737   REMOTE BASE STATION                                                                                                    | Q       | )     |
| ✓ Asset Location                        | Asset Status - Disposed   Acquisition Date: 1992-05-05   Asset Type - Machinery and E<br>quipment   Asset Subtype -   Model -   Manufacturer -                        |         |       |
| 7000839999 (35)                         | Asset - 46700   000000334174   TONE <b>REMOTE</b>                                                                                                    | G       |       |
| 700SURPLUS (32)                         | Asset Status - Disposed   Acquisition Date:2010-08-23   Asset Type - Machinery and E                                                                                  | C       | ,     |

| Step | Action                                                                                          |  |  |  |  |  |
|------|-------------------------------------------------------------------------------------------------|--|--|--|--|--|
| 18.  | Now let's take a look at other options to further narrow the search.                            |  |  |  |  |  |
|      | For this example, let's narrow the search results based on the Asset Acquisition Date.          |  |  |  |  |  |
|      | Click the <b>2022</b> (1) link.                                                                 |  |  |  |  |  |
|      | - Cologoy<br>Anno 1371                                                                          |  |  |  |  |  |
|      | elastinasi lati     e demograpi                                                                 |  |  |  |  |  |
|      | - / and requires the<br>(2001)<br>- (2016)<br>- (2016)                                          |  |  |  |  |  |
|      | <ul> <li>2 and a</li> <li>2 and a</li> <li>2 and a</li> <li>3 and a</li> <li>3 and a</li> </ul> |  |  |  |  |  |
|      |                                                                                                 |  |  |  |  |  |
|      | <ul> <li>Austantion</li> <li>Omenances</li> <li>Omenances</li> <li>Omenances</li> </ul>         |  |  |  |  |  |

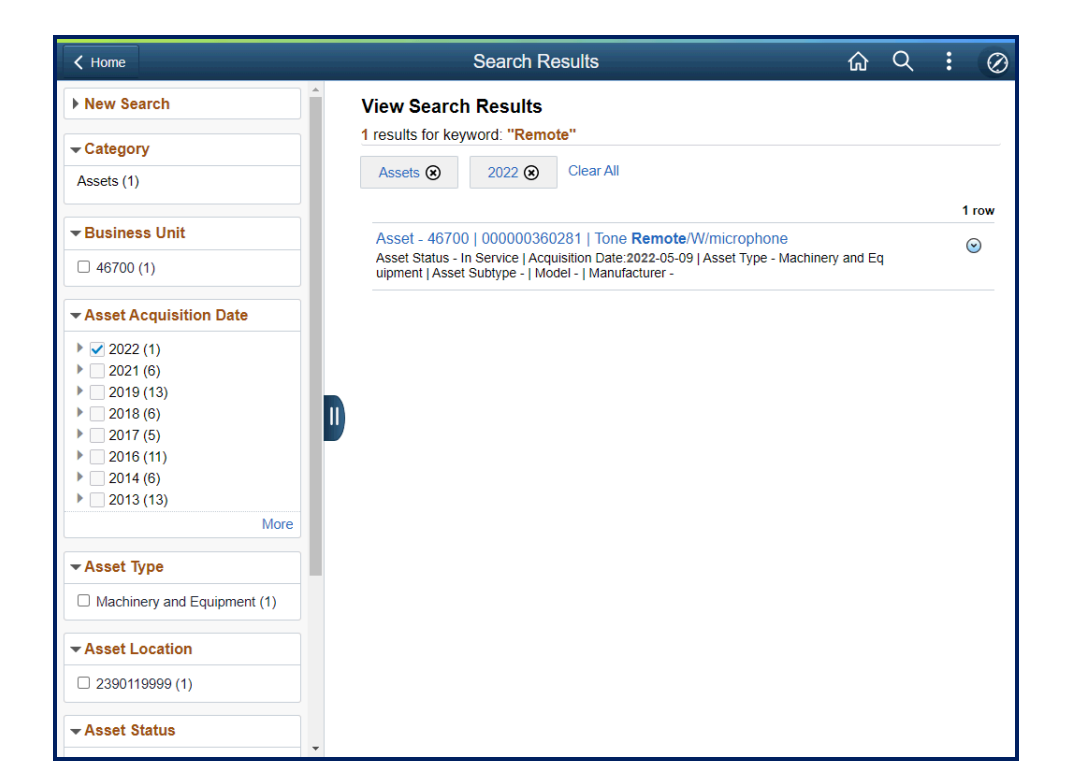

SA

| Step | Action                                                                                                    |  |  |  |  |  |
|------|----------------------------------------------------------------------------------------------------|--|--|--|--|--|
| 19.  | For this example, let's select another asset acquisition date option.                                                                      |  |  |  |  |  |
|      | Click the <b>2021</b> (6) link.                                                                                                    |  |  |  |  |  |
|      | ✓Asset Acquisition Date                                                                                                    |  |  |  |  |  |
|      | <ul> <li>2022 (1)</li> <li>2021 (6)</li> <li>2019 (13)</li> <li>2018 (6)</li> <li>2017 (5)</li> <li>2016 (11)</li> <li>2014 (6)</li> </ul> |  |  |  |  |  |

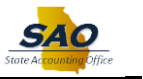

| K Home                      | Search Results 슈 오                                                                                                    | -:(6                    |
|-----------------------------|----------------------------------------------------------------------------------------------------|-------------------------|
| New Search                  | View Search Results                                                                                                    |                         |
| - Category                  | 7 results for keyword: "Remote"                                                                                                    |                         |
| Assets (7)                  | Assets (🗴 2022 (🗴 2021 (🕲 Clear All                                                                                                    |                         |
|                             |                                                                                                    | 7 rows                  |
| Business Unit               | Asset - 46700   000000357608   TONE/REMOTE W/HANDSET(CPI)                                                                                          | 0                       |
| 46700 (7)                   | Asset Status - In Service   Acquisition Date:2021-01-11   Asset Type - Machinery and Eq<br>uipment   Asset Subtype -   Model -   Manufacturer -    | U                       |
| Asset Acquisition Date      | Asset - 46700   000000357609   TONE/REMOTE W/HANDSET(CPI)                                                                                          | $\odot$                 |
|                             | Asset Status - In Service   Acquisition Date:2021-01-11   Asset Type - Machinery and Eq<br>uipment   Asset Subtype -   Model -   Manufacturer -    | 0                       |
| 2022 (1)<br>2021 (6)        | Asset 46700 L000000357612 LTONE/ <b>PEMOTE</b> W/HANDSET(CDI)                                                                                      |                         |
| ▶ 2019 (13)                 | Asset Status - In Service   Acquisition Date:2021-01-11   Asset Type - Machinery and Eq                                                            | $\overline{\mathbf{v}}$ |
| ▶ 2018 (6)                  | uipment   Asset Subtype -   Model -   Manufacturer -                                                                                               |                         |
| 2017 (5)                    | Asset - 46700   000000360281   Tone Remote/W/microphone                                                                                            |                         |
| 2016 (11)                   | Asset Status - In Service   Acquisition Date:2022-05-09   Asset Type - Machinery and Eq<br>uipment   Asset Subtype -   Model -   Manufacturer -    | •                       |
| 2013 (13)                   |                                                                                                    |                         |
| More                        | Asset - 46700   000000357610   TONE/REMOTE W/HANDSET(CPT)<br>Asset Status - In Service LAcquisition Date:2021-01-11 LAsset Type - Machinery and Eq | $\odot$                 |
|                             | uipment   Asset Subtype -   Model -   Manufacturer -                                                                                               |                         |
| ✓ Asset Type                | Asset - 46700   000000357611   TONE/REMOTE W/HANDSET(CPI)                                                                                          | 0                       |
| Machinery and Equipment (7) | Asset Status - In Service   Acquisition Date:2021-01-11   Asset Type - Machinery and Eq<br>uipment   Asset Subtype -   Model -   Manufacturer -    | U                       |
| ✓Asset Location             | Asset - 46700   000000357607   TONE/REMOTE W/HANDSET(CPI)                                                                                          | $\odot$                 |
| 7000839999 (2)              | Asset Status - In Service   Acquisition Date:2021-01-11   Asset Type - Machinery and Eq<br>uipment   Asset Subtype -   Model -   Manufacturer -    | -                       |
| 2020109999 (1)              |                                                                                                    |                         |
| 2060109999 (1)              |                                                                                                    |                         |

| Step | Action                                                                                                    |
|------|----------------------------------------------------------------------------------------------------|
| 20.  | Notice the system now displays the search results based on the asset acquisition dates of <b>2022</b> and <b>2021</b> . |
|      | Now the system is displaying all search results for 2022 and 2021.                                                      |
|      | Click the Clear All link.                                                                                               |
|      | Clear All                                                                                                    |

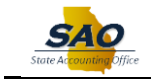

| < Home                                     | Search Results 🔗 Q                                                                                                    | :       | Ç |
|--------------------------------------------|----------------------------------------------------------------------------------------------------|---------|---|
| New Search                                 | View Search Results                                                                                                    |         |   |
| - Catagony                                 | 423 results for keyword. "Remote"                                                                                                    |         |   |
| Category                                   |                                                                                                    | 423 ro  | w |
| Assets (331)<br>Procurement Contracts (91) | Contract - STATE   46700-027-GDC0000623-0001 /1   Remote Comput<br>er Search Service                                                                                                    | $\odot$ |   |
| Journals (1)                               | Supplier: REMOTE COMPUTER OBSERVATION & MONITORI   Date: 2013-10-07   S<br>tatus: C   Max Amount: 85 USD   Entered By: FSCMUSER01                                                                                  |         |   |
|                                            | Contract - STATE   46700-027-0010012008 /1   REMOTE COMPUTER<br>SEARCH SERVICE<br>Supplier: REMOTE COMPUTER OBSERVATION & MONITORI   Date: 2008-12-16   S<br>tatus: C   Max Amount: 0 USD   Entered By: FSCMUSER01 | $\odot$ |   |
|                                            | Contract - STATE   40300-225-0000003492 /1   Remote Connectivity Sa<br>aS<br>Supplier: TEAMVIEWER GMBH   Date: 2019-03-09   Status: C   Max Amount: 1188 U<br>SD   Entered By: FSCMUSER01                          | ۲       | - |
|                                            | Contract - STATE   42000-GFC0000329-001 /1   Radio Maintenance Co<br>ntract<br>Supplier: BAKER'S COMMUNICATIONS INC   Date: 2016-04-15   Status: A   Max Am<br>ount: 600000 USD   Entered By: FSCMUSER01           | ۲       |   |
|                                            | Contract - STATE   41400-022-0000040482-0004 /1   Remote Learning<br>Plans<br>Supplier: THOMAS,KAYLA SUZANNE   Date: 2022-04-15   Status: O   Max Amount: 7<br>50 USD   Entered Bit: ESCMUSER01                    | $\odot$ |   |
|                                            | Contract - STATE   41400-022-0000040482-0005 /1   Remote Learning<br>Plans<br>Supplier: STEELE BRITTANY   Date: 2022-04-15   Status: 0   Max Amount: 750 USD<br>  Entered By: FSCMUSER01                           | ۲       |   |
|                                            | Contract - STATE   41400-022-0000040323-0005 /1   Remote learning t<br>o get GSOE<br>Supplier: FSCMUSER01  Date: 2022-03-10   Status: A   Max Amount:                                                              | ۲       |   |

| Step | Action                                                                                                    |
|------|----------------------------------------------------------------------------------------------------|
| 21.  | Notice now once all the filters are clear. The system returns to the original 423 search result list items.<br>Click the <b>Home</b> button to return to the Home Page. |

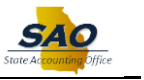

| < Home                                                     | Search Results                                                                                                    |         |
|------------------------------------------------------------|----------------------------------------------------------------------------------------------------|---------|
| New Search                                                 | View Search Results                                                                                                    |         |
|                                                            | 423 results for keyword: "Remote"                                                                                                    |         |
| Category                                                   |                                                                                                    | 423 row |
| Assets (331)<br>Procurement Contracts (91)<br>Journals (1) | Contract - STATE   46700-027-GDC0000623-0001 /1   Remote Comput<br>er Search Service<br>Supplier: REMOTE COMPUTER OBSERVATION & MONITORI   Date: 2013-10-07   S<br>tatus: CL IMax Amount: 85 USD   Entered By: FSCMUSER01 | $\odot$ |
|                                                            | Contract - STATE   46700-027-0010012008 /1   REMOTE COMPUTER<br>SEARCH SERVICE<br>Supplier: REMOTE COMPUTER OBSERVATION & MONITORI   Date: 2008-12-16   S<br>tatus: C   Max Amount: 0 USD   Entered By: FSCMUSER01        | ۲       |
|                                                            | Contract - STATE   40300-225-0000003492 /1   Remote Connectivity Sa<br>as<br>Supplier: TEAMVIEWER GMBH   Date: 2019-03-09   Status: C   Max Amount: 1188 U<br>SO   Entered By: FSCMUSER01                                 | ۲       |
|                                                            | Contract - STATE   42000-GFC0000329-001 /1   Radio Maintenance Co<br>ntract<br>Supplier: BAKER'S COMMUNICATIONS INC   Date: 2016-04-15   Status: A   Max Am<br>ount: 60000 USD   Entered By: FSCMUSER01                   | ۲       |
|                                                            | Contract - STATE   41400-022-0000040482-0004 /1   Remote Learning<br>Plans<br>Supplier: THOMAS,KAYLA SUZANNE   Date: 2022-04-15   Status: O   Max Amount: 7<br>50 USD   Entered By: FSCMUSER01                            | ۲       |
|                                                            | Contract - STATE   41400-022-0000040482-0005 /1   Remote Learning<br>Plans<br>Supplier, STEELE BRITTANY   Date: 2022-04-15   Status: O   Max Amount: 750 USD<br>  Entered By: FSCMUSER01                                  | $\odot$ |
|                                                            | Contract - STATE   41400-022-0000040323-0005 /1   Remote learning t<br>o get GSoE<br>Supplier: FSCMUSER01I Date: 2022-03-10   Status: A   Max Amount:                                                                     | ۲       |

| Step | Action                                                                      |
|------|-----------------------------------------------------------------------------|
| 22.  | If applicable, click the <b>Home</b> button to perform a new global search. |

| ✓ Home                                                     | Search Results 🔐                                                                                                    | Q | :       | $\oslash$ |
|------------------------------------------------------------|----------------------------------------------------------------------------------------------------|---|---------|-----------|
| ▶ New Search                                               | View Search Results                                                                                                    |   |         |           |
|                                                            | 423 results for keyword: "Remote"                                                                                                    |   | 423 ro  | ows       |
| Assets (331)<br>Procurement Contracts (91)<br>Journals (1) | Contract - STATE   46700-027-GDC0000623-0001 /1   Remote Comput<br>er Search Service<br>Supplier: REMOTE COMPUTER OBSERVATION & MONITORI   Date: 2013-10-07   S<br>tatus: C   Max Amount: 85 USD   Entered By: FSCMUSER01 |   | ۲       |           |
|                                                            | Contract - STATE   46700-027-0010012008 /1   REMOTE COMPUTER<br>SEARCH SERVICE<br>Supplier: REMOTE COMPUTER OBSERVATION & MONITORI   Date: 2008-12-16   S<br>tatus: C   Max Amount: 0 USD   Entered By: FSCMUSER01        |   | •       |           |
|                                                            | Contract - STATE   40300-225-0000003492 /1   Remote Connectivity Sa<br>aS<br>Supplier: TEAMVIEWER GMBH   Date: 2019-03-09   Status: C   Max Amount: 1188 U<br>SD   Entered By: FSCMUSER01                                 |   | $\odot$ |           |
|                                                            | Contract - STATE   42000-GFC0000329-001 /1   Radio Maintenance Co<br>ntract<br>Supplier: BAKER'S COMMUNICATIONS INC   Date: 2016-04-15   Status: A   Max Am<br>ount: 600000 USD   Entered By: FSCMUSER01                  |   | $\odot$ |           |
|                                                            | Contract - STATE   41400-022-0000040482-0004 /1   Remote Learning<br>Plans<br>Supplier: THOMAS,KAYLA SUZANNE   Date: 2022-04-15   Status: O   Max Amount: 7<br>50 USD   Entered By: FSCMUSER01                            |   | $\odot$ |           |
|                                                            | Contract - STATE   41400-022-0000040482-0005 /1   Remote Learning<br>Plans<br>Supplier: STEELE.BRITTANY   Date: 2022-04-15   Status: O   Max Amount: 750 USD<br>  Entered By: FSCMUSER01                                  |   | •       |           |
|                                                            | Contract - STATE   41400-022-0000040323-0005 /1   Remote learning t<br>o get GSoE<br>Supplier: FSCMUSER01  Date: 2022-03-10   Status: A   Max Amount:                                                                     |   | ⊘       |           |

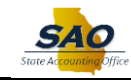

| Step | Action                                                    |
|------|-----------------------------------------------------------|
| 23.  | For this example, no additional term(s) will be searched. |
|      | Click the <b>Home</b> button to return to the Home Page.  |

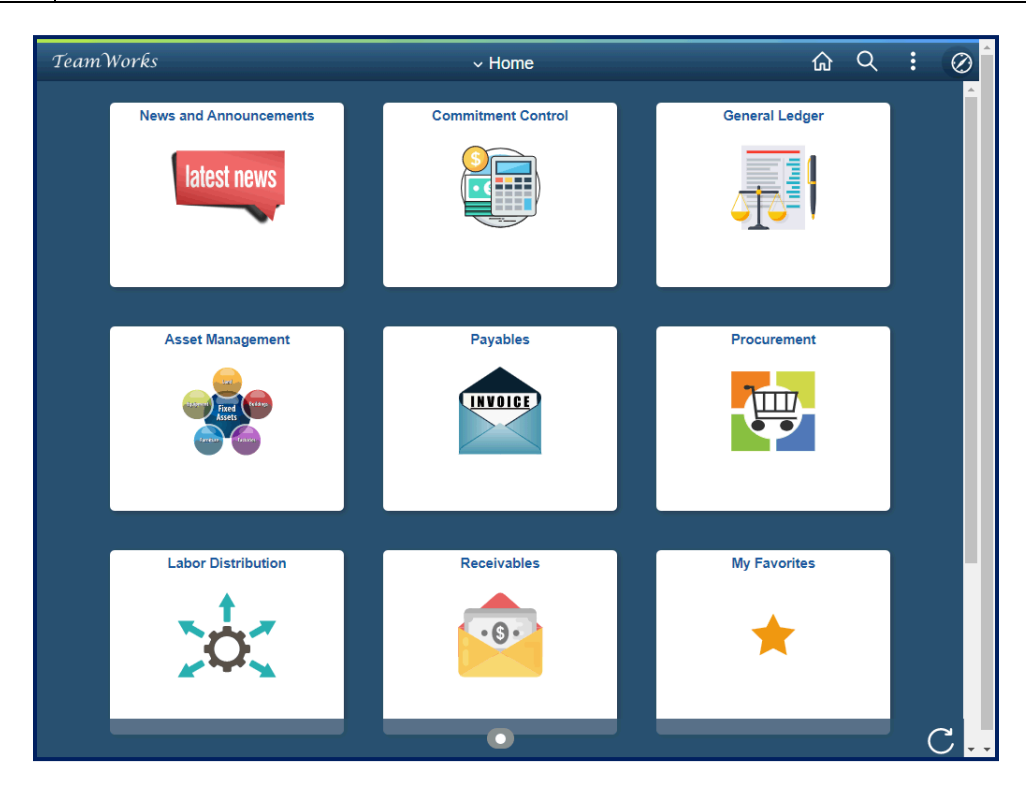

| Step | Action                                                                                             |
|------|----------------------------------------------------------------------------------------------------|
| 24.  | <b>Congratulations!</b> You have completed Using Elasticsearch - Asset Management - Global Search. |
|      | End of Procedure.                                                                                  |